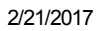

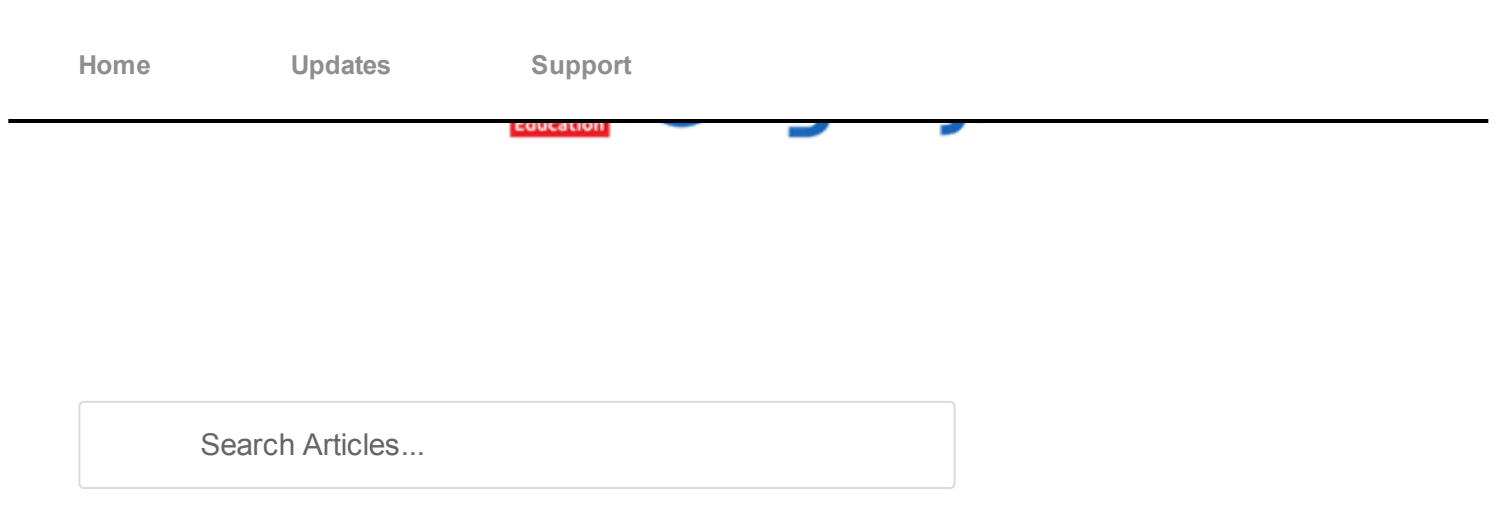

# How to: Use Tegrity on your iOS devices

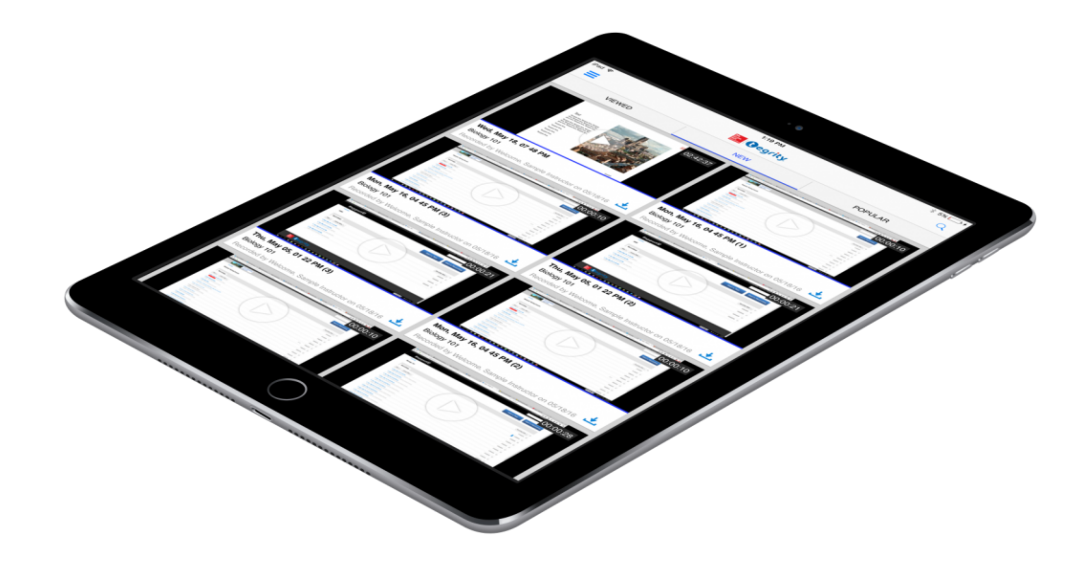

Tegrity allows you to view your instructor's lectures on your iOS devices.

# Download the Tegrity app

- 1. Open the App Store on your iOS device
- 2. Search for Tegrity
- 3. Tap on the GET button
- 4. Open the Tegrity app

| Home Updates Support |
|----------------------|
|                      |

When you open the **Tegrity Mobile** app for the first time, you will be asked for a **connection code**. Follow the steps shown within the app or below:

- 1. Log in to Tegrity like you normally do using a web browser and click on **My Account** (upper-right corner)
- 2. Click Generate Code

| MISHI2301 30622 Management Information Systems SEC 03 Recordings View = Course Yeaks = Record                                                                                                    | ating Tasks == 0 |        | Mobile<br>Generate a constitution<br>to connect the Theory As | ode and use it<br>p of year phone. |
|----------------------------------------------------------------------------------------------------|------------------|--------|---------------------------------------------------------------|------------------------------------|
| Gallaugher Chapter FW Mellis The Making of an E-commence Galer<br>burge 0:010 to recentled by UK neurone     Magai, Ch1, Overview of Enterprise Systems<br>wrgs: 010.10 (neuroles of Enterprise Systems<br>wrgs: 010.10 (neuroles) | 10/6/2011        | 0<br>0 | Generate 0                                                    | lode                               |
| Gallaugher Chapter 12 PW A Manager s Guide to the Internet Part 2<br>impt: 01015 Intended by UX Inductor                                                                                                    | 10/6/2011        | °.     |                                                               |                                    |

Generating a connection code

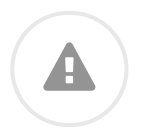

**Note**: The Connection Code expires once it is used to connect a device or after 24 hours so it cannot be shared and no one else can connect to your account. If you have multiple devices, you will need to generate new codes for each device.

# Using the Tegrity Mobile App

Switch Courses

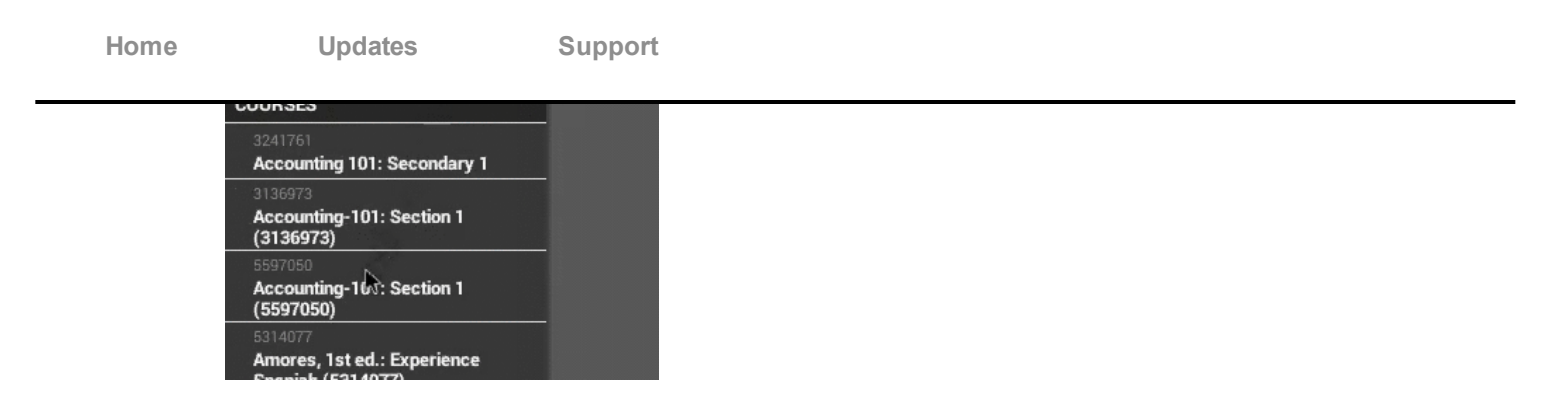

Tap on the current course title in the upper-left corner to bring up all of the courses that you have access to. Tap on the course that you would like to view.

#### Search

Tap on the magnifying glass icon in the upper-right corner to search your course for specific keywords

#### Record

Tap on the camera icon in the bottom-right corner to upload or record a video.

## Offline Playback

Tap the download button in the bottom-right corner of each recording to enable offline playback for tha recording.

## Sign Out

|  | Institution                                       |  |  |  |  |
|--|---------------------------------------------------|--|--|--|--|
|  | Sign Out                                          |  |  |  |  |
|  | SETTINGS                                          |  |  |  |  |
|  | ABOUT TEGRITY                                     |  |  |  |  |
|  | Company information                               |  |  |  |  |
|  | Technical support                                 |  |  |  |  |
|  | dr2014 McGraw-Hill Education, All rights reserved |  |  |  |  |

Tap the settings button next to the search option. Tap **Settings** followed by **Sign Out** to log out of your Tegrity account.

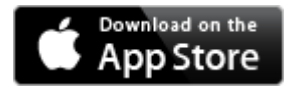

More on: Information regarding the Tegrity Android application

Updated: September 1, 2016 | Category: <u>Instructors</u>, <u>Students</u> | Tags: <u>app store</u>, <u>apple</u>, <u>application</u>, <u>iOS</u>, <u>iPad</u>, <u>iphone</u>, <u>iPod</u>, <u>mac os x</u>, <u>media</u>, <u>mobile</u>, <u>streaming</u>

Copyright © 2016 McGraw-Hill Education All Rights Reserved